## How to Login to the WCRA Portal

1

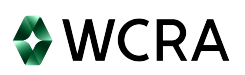

Go to <u>https://wcra.biz</u> and click Login in the upper right corner of the home page.

| ← C ⋒ ⊡ https://www.wcra.biz                     |                                              | e            | K AN E   | 2 <b>G</b>   C                          | ] {≜    | œ       | 5 %          |
|--------------------------------------------------|----------------------------------------------|--------------|----------|-----------------------------------------|---------|---------|--------------|
| <                                                | Welcome to our updated website and branding! | >            |          |                                         |         |         | ×            |
| <b>WCRA</b>                                      |                                              |              |          | Contact Us                              |         | Login ( | z Q          |
| WORKERS' COMPENSATION<br>REINSURANCE ASSOCIATION | About Us ♥ Governance ♥                      | Membership 🗸 | Claims V | Medical Ma                              | nagemer | nt∨ C   | alculators 🗸 |
|                                                  |                                              |              | - ANA    | 16 - 18 - 18 - 18 - 18 - 18 - 18 - 18 - |         |         |              |

**2** You will be directed to the login screen. Enter your email address and password.

|                | WCRA                  |
|----------------|-----------------------|
|                | Portal                |
| Email *        |                       |
| Password *     | ۲                     |
| Sen            | d Authentication      |
| Request Access | Forgot your password? |

**3** Click "Send Authentication". An authentication code will be emailed to you.

| Devited    |
|------------|
| Dented     |
| Portai     |
| Email *    |
|            |
| Password * |

4 Enter the authentication code received via email, then click "Login"

| 0                                         | WCRA              |
|-------------------------------------------|-------------------|
|                                           |                   |
| ſ                                         | Portal            |
| Email *                                   |                   |
| Password *                                | ۲                 |
| Enter the authentication code<br>66335417 | from your email * |
|                                           | Login             |
|                                           | _                 |

**5** After logging in, you will be directed to the portal home page.

| WCRA Portal                                                         |                                                                | Calculators ×                              |  |  |  |  |  |  |
|---------------------------------------------------------------------|----------------------------------------------------------------|--------------------------------------------|--|--|--|--|--|--|
| Home Claims ∨ Policy Data Reporting ∨ Reports ∨                     | User Management ∨                                              |                                            |  |  |  |  |  |  |
| Hello, !                                                            |                                                                |                                            |  |  |  |  |  |  |
| Your trusted site for claim management and WCRA data reporting.     |                                                                |                                            |  |  |  |  |  |  |
|                                                                     |                                                                |                                            |  |  |  |  |  |  |
| $\mathfrak{G}$                                                      | 0                                                              | 0                                          |  |  |  |  |  |  |
| Training                                                            | User Management                                                | Contact Us                                 |  |  |  |  |  |  |
| Resources are available to help guide you through using the portal. | You can request new user access or changes for existing users. | If you need assistance, please contact us. |  |  |  |  |  |  |
| View Training Materials                                             | View User Management                                           | Contact Us                                 |  |  |  |  |  |  |
|                                                                     |                                                                |                                            |  |  |  |  |  |  |